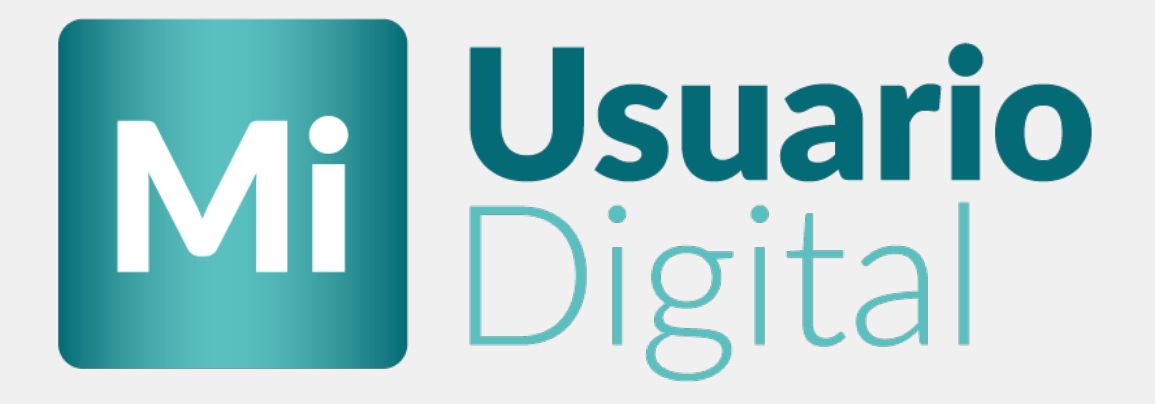

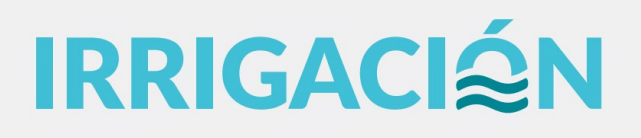

### IRRIGACIÂN

# Índice

- Introducción
  - Iniciar sesión
- Acceso a Mi Usuario Digital
  - Boleto Digital
  - Notificaciones
  - Validar Usuario
- Acciones de Validar Usuario
- Nuevas Funcionalidades
  - Mis Servicios
  - Mis Trámites
  - Apoderados

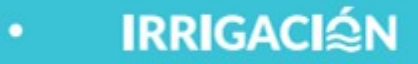

# INTRODUCCIÓN

El presente sistema fue ideado con el fin de permitir el ingreso de cualquier usuario a una oficina virtual desde donde se podrá vincular a una persona con servicios asociados al DGI. Mediante un formulario con seguridad, se **valida** que ese usuario tenga los datos correctos y sean idénticos a la persona a la cual se quiere asociar dentro del sistema del DGI. Una vez validado, podrá ingresar y llevar a cabo diversas gestiones de sus servicios.

A continuación, se hace una breve reseña de cada una de los pasos a seguir para asociar un usuario virtual a una persona con servicios asociados:

### **Iniciar Sesión**

Para acceder a Mi Usuario Digital, se deberá utilizar el siguiente link:

www.portalweb.cloud.irrigacion.gov.ar

El sistema solicitará el ingreso de un usuario y contraseña que podrán generarse mediante distintas alternativas.

|                   | IRRIG           | ACIÁN                                                                                                    | Card .    | -             |
|-------------------|-----------------|----------------------------------------------------------------------------------------------------|-----------|---------------|
| 32-               | PORT            | AL WEB                                                                                                    | 205       | -             |
|                   | Mara /          | 123                                                                                                    | all A Bar | a fre         |
|                   | Inicia          | r sesión                                                                                                    |           | 1             |
| Usuario           |                 | g                                                                                                    | Google    |               |
| luciana.grispo    |                 |                                                                                                    |           | Sal           |
| Contraseña        |                 |                                                                                                    | Microsoft | 6.4           |
|                   |                 |                                                                                                    |           | 200           |
|                   |                 |                                                                                                    |           | 420           |
| In                | niciar sesión   |                                                                                                    |           | 3.00          |
|                   |                 |                                                                                                    |           | C A           |
|                   | ¿Usuario nue    | evo? Registrate                                                                                                    |           | 4.4           |
|                   |                 |                                                                                                    |           |               |
| n                 | 1 - Contraction |                                                                                                    |           | Service State |
| the second second | - interior      | and the second second s |           | - Ser         |

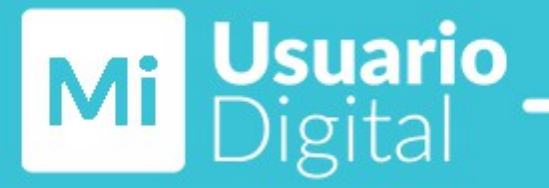

Para acceder al instructivo de cómo registrase para acceder a Mi Usuario Digital, deberá ingresar al siguiente link.

**IRRIGACI** 

#### DESCARGAR INSTRUCTIVO

### Acceso a Mi Usuario Digital

Una vez registrado mediante la carga de un formulario y la validación de un correo electrónico, el usuario podrá acceder a Mi Usuario Digital:

| IRRIGACI@N =                                                   |                                                                                                    |                                                                   |                                                                                                    |
|----------------------------------------------------------------|----------------------------------------------------------------------------------------------------|-------------------------------------------------------------------|----------------------------------------------------------------------------------------------------|
| A Inicio                                                       | Bienvenido                                                                                                    |                                                                   |                                                                                                    |
| Notificaciones                                                 | <ul> <li>▲ Nombre:</li> <li>              Múmero de Legajo: Persona no validada      </li> <li>             Razón social: Persona no validada         </li> <li>             Cuit titular:         </li> </ul>                                                                   |                                                                   | ļ                                                                                                    |
|                                                                | BD       Boleto Digital                                                                                                    | Mit                                                               | Jsuario Digital                                                                                                    |
| IRRIGACIÁN =                                                   |                                                                                                    |                                                                   | USUARIO                                                                                                    |
| û finicio                                                      | Home / Mi usuario digital                                                                                                    |                                                                   |                                                                                                    |
| 💮 Boleto Digital                                               | Bienvenido                                                                                                    |                                                                   |                                                                                                    |
| <ul> <li>Notificaciones</li> <li>Mi Usuario Digital</li> </ul> | USUARIO usted es un usuario <b>NO VALIDAE</b>                                                                                                    | VALIDARME                                                         | ¿Por qué debo validarme?                                                                                                    |
|                                                                | Usted posee un proceso                                                                                                    | o de Validación sin Enviar                                        |                                                                                                    |
|                                                                | El presente sistema fue ideado con el fin de que cualquier usuario pueda asociar servici<br>del Legajo Digital. <b>Y permita una vez que el mismo ha sido validado y asociado a un</b><br>DGI llevar a cabo diferentes gestiones:<br>A- <b>Consulta de su estado de cuenta</b> . | os a una cuenta por medio<br>a <b>Persona</b> con servicios en el | <ul> <li>▲ Nombre: , USUARIO</li> <li>Ø Número de Legajo: Persona no validada</li> <li>I Razón social: Persona no validada</li> <li>I Cuit titular:</li> </ul> |
|                                                                | B- Datos de sus servicios. C- Desarrollo de trámites de forma remota. D- Apoderamiento a personas que no son Titulares Principales, de modo que pueda gestionar sus servicios. F- Brinder un alto grado de seguridad en cuanto a la relación entre la Persona Virtus             | an acceder al sistema y                                           | Ver instructivo                                                                                                    |
|                                                                | e onnon on ano grado de segundos en conto o la relación entre la reisona virtue                                                                                                    | , y et statelling der brot.                                       |                                                                                                    |

Como se puede observar a simple vista, el sistema dispone de tres opciones: BOLETO DIGITAL, NOTIFICACIONES y MI USUARIO DIGITAL.

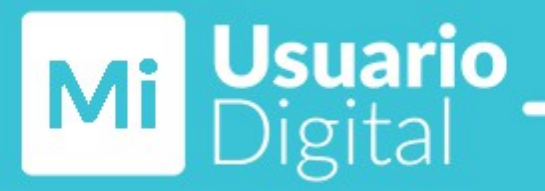

🕀 Boleto Digital

La opción **lista todos los servicios vinculados al Boleto Digital. Siempre y cuando se haya realizado la operación**, de lo contrario la pantalla se visualizará sin datos.

IRRIGACI∕≦N

| Boleto Digital  |               |        | Allere Server |
|-----------------|---------------|--------|---------------|
| College Service | Bolete Deptal | Access | Im            |
| A10615451       |               | a      | 6             |
| A20830094       |               | ٩      | $\cup$        |
| A82540501       | С             | ٩      |               |

Para visualizar el proceso de alta al Boleto Digital para un servicio deseado, descargue el siguiente instructivo.

|          | DESCARG  | AR INSTRU | JCTIVO |  |
|----------|----------|-----------|--------|--|
| 🗘 Notifi | caciones |           |        |  |

La opción lista todas las Notificaciones que le llegan al correo del usuario que ingreso al darse de alta.

| Fecha        |    | Asunto |                   | Leida                    |        |         |         |
|--------------|----|--------|-------------------|--------------------------|--------|---------|---------|
| dd/mm/aaaa   |    | Asunto |                   | Seleccionar              | $\sim$ |         |         |
| na           | Fe | cha    | Asunto            | Organismo                | Leido  | Adjunto | Accion  |
| na<br>Insaje | Fe | cha    | Asunto<br>asunto1 | Organismo<br>organismo 1 | Leido  | Adjunto | Accione |
| na<br>Insaje | Fe | ha     | Asunto<br>asunto1 | Organismo<br>organismo 1 | Leido  | Adjunto | Accione |

Se entiende por acciones, todas aquellas operaciones disponibles en el sistema que implican algún cambio en la pantalla en la que se está operando. A continuación, se expone la forma en que opera Ventanilla Electrónica.

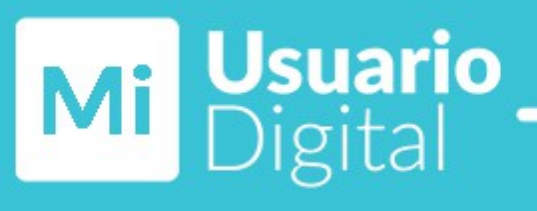

| ERVICIOS OFRECIDOS | Servicios                                                                                                    |                |                  |
|--------------------|----------------------------------------------------------------------------------------------------|----------------|------------------|
| Mis Servicios      |                                                                                                    |                |                  |
| A Notificaciones   | Servicios Asociados                                                                                             |                | Asociar servicio |
|                    | La constante de la constante de la constante de la constante de la constante de la constante de la constante de |                |                  |
| i i                | Código Servicio                                                                                                 | Boleto Digital | Acciones         |
|                    | A10615451                                                                                                    | ~              | Q                |
|                    | A20830094                                                                                                    | ~              |                  |
|                    | A82340501                                                                                                    | <i>•</i>       | a                |
|                    |                                                                                                    |                |                  |
|                    |                                                                                                    |                |                  |
|                    |                                                                                                    |                |                  |

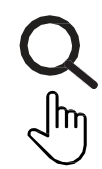

utilizar el botón ver detalle permite acceder a la información del registro sobre el cual se encuentra posicionado. Así, por ejemplo, al pulsarlo se muestra la siguiente ventana:

| Detalle Ventan         | illa Electrónica |                    |            |  |
|------------------------|------------------|--------------------|------------|--|
| Tema :                 | Mensaje          | Asunto :           | asunto1    |  |
| echa de notificación : | 27/04/2021       | Fecha de lectura : | 19/04/2021 |  |
| Organismo :            | organismo 1      | Leido :            | 5          |  |
| escripción             |                  | Mensaje            |            |  |
|                        |                  | mensaje 1          |            |  |
|                        |                  |                    |            |  |
|                        |                  |                    |            |  |
|                        |                  |                    |            |  |
|                        |                  |                    |            |  |

#### 😑 Mi Usuario Digital

La opción permite que un usuario virtual registrado en el sistema mediante un correo electrónico, pueda vincularse a una persona con servicios asociados al DGI y de esta manera poder llevar a cabo diversas gestiones de forma remota y segura, tales como: consulta de su estado de cuenta, desarrollo de trámites, apoderamientos sobre sus servicios de forma de descentralizar el manejo de los mismos en responsables que no son Titulares, entre otras.

Acciones de Validar Usuario

El primer dato a definir es el tipo de persona a asociar, debiendo ser seleccionado de las alternativas disponibles.

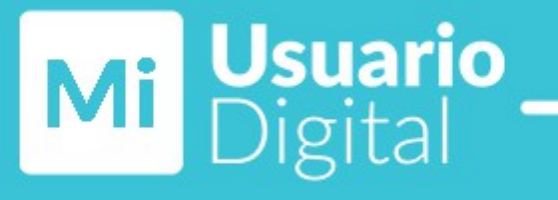

| nicio                    | Home / Validación de Identidad           |                                                |            |                 |
|--------------------------|------------------------------------------|------------------------------------------------|------------|-----------------|
| 💮 Boleto Digital         | Seleccione el tipo de perso              | ona que desea asociar.                         |            |                 |
| A Notificaciones         |                                          |                                                |            |                 |
| 💷 Mi Usuario Digital 🗲 🗕 | Persona Jurídica (empresa, organización) | Persona Física (propietario, dueño, inquilino) | Sucesiones | Ver Instructivo |
|                          |                                          |                                                |            |                 |

Una vez seleccionado el **Tipo de Persona**, se habilitan campos en los cuales se pedirá información y documentación necesaria para poder relacionar el **usuario virtual** con la **persona que se encuentra asociada a los servicios del DGI**. Cabe aclarar que, dependiendo del tipo de persona seleccionada variarán los datos a completar.

En el caso de que se haya seleccionado **Persona Física**, los datos y la documentación requerida a cargar será:

#### Datos:

- Nombre y Apellido.
- CUIT del usuario (el cual debe coincidir con el CUIT de la persona a la cual se va asociar y también con los datos de su propio documento).
- Número de Teléfono de contacto.
- Dependencia cercana (Subdelegación). En caso de poseer más de una propiedad bajo dependencias diferentes, seleccionar la de mayor afinidad.

#### Documentación:

• Foto del Frente y Dorso del DNI.

| Home / Validación de Identidad                 |                                                | 2 |
|------------------------------------------------|------------------------------------------------|---|
| Persona Física 🕕                               |                                                |   |
| Nombre y Apellido                              | CUIT                                           |   |
|                                                |                                                |   |
| Frente DNI                                     | Dorso DNI                                      |   |
| Seleccionar archivo Sin archivos seleccionados | Seleccionar archivo Sin archivos seleccionados |   |
| Nro. Teléfono                                  |                                                |   |
|                                                |                                                |   |
| Subdelegacion                                  |                                                |   |
| Observaciones                                  |                                                |   |
| 1                                              |                                                |   |
| Guardar Finalizar Borrar y volver              |                                                |   |

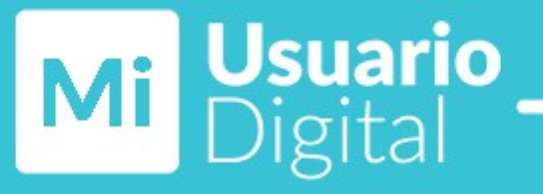

En el caso de **Persona Jurídica**, los datos y la documentación requerida a cargar será:

#### Datos:

- Razón Social.
- CUIT del usuario (el cual debe coincidir con el CUIT de la persona a la cual se va asociar).

IRRIGACIÂN

- Nombre y Apellido del representante legal.
- Número de teléfono de contacto.
- Dependencia cercana (Subdelegación). En caso de poseer más de una propiedad bajo dependencias diferentes, seleccionar la de mayor afinidad.

#### Documentación:

- Estatuto.
- Contrato Social.
- Frente y Dorso del DNI del representante legal.

| Home / Validación de Identidad                 |                                                |
|------------------------------------------------|------------------------------------------------|
| Persona Jurídica 🕕                             |                                                |
| Razón Social                                   | CUIT                                           |
|                                                |                                                |
| Estatuto                                       | Contrato social                                |
| Seleccionar archivo Sin archivos seleccionados | Seleccionar archivo Sin archivos seleccionados |
| Representante Legal                            | Frente DNI                                     |
|                                                | Seleccionar archivo Sin archivos seleccionados |
| Dorso DNI                                      | Nro. Teléfono                                  |
| Seleccionar archivo Sin archivos seleccionados |                                                |
| Subdelegacion                                  |                                                |
| Observaciones                                  |                                                |
| Guardzi Finalizzi Borrar y volver              |                                                |

En ambas situaciones el usuario tiene la posibilidad de **Guardar (1)** sin finalizar la carga, quedando guardado los datos cargados. Si opta por seleccionar **Borrar y Volver (2)** perderá todos los datos precargados y deberá reiniciar el proceso de validación, incluido la selección del tipo de persona.

Una vez cargada la información requerida y dado por **Finalizado (3)** el proceso, el usuario deberá esperar que los datos enviados sean verificados y validados con la información que posee en sus bases de datos el DGI. En el caso de que alguno de los datos no sea correcto, se le solicitará que sea corregido para poder vincular el usuario virtual a la persona con servicios en el DGI.

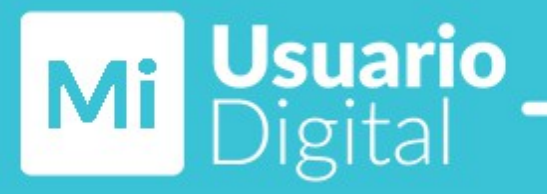

### **Nuevas Funcionalidades**

Una vez que el usuario ha sido validado en Mi Usuario Digital, se le habilitará las opciones de Mis Servicios, Mis Trámite y Apoderados.

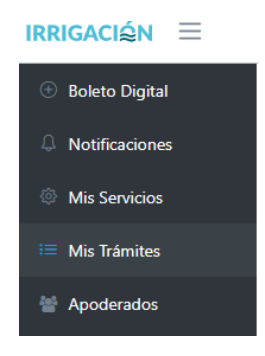

### **Mis Servicios**

La opción permitirá consultar los datos de los servicios a los cuales el usuario se encuentra asociado, como así también el estado de cuenta de los mismos.

| Home / Servicios de Pe       | ersona             |               |               |                                   |                           |
|------------------------------|--------------------|---------------|---------------|-----------------------------------|---------------------------|
| Datos de la                  | a persona asociada |               |               |                                   |                           |
| Nombre:<br>Número de Legajo. | 0710               |               |               |                                   |                           |
| Ocultar Filtros              |                    |               |               |                                   |                           |
| Nomenclatura                 |                    | Código        |               | Tipo de Servicio                  |                           |
|                              |                    |               |               | Tipo de Servicio                  | ~                         |
| Filtrar Limpiar              |                    |               |               | <b>Q</b> Ver detalle del servicio | 🚍 Ver estado de la cuenta |
| Codigo                       | Nomendatura        | Fecha de Alta | Fecha de Baja | Tipo de servicio                  | Acciones                  |
| C00100223                    | 0799430400875712   | 14/07/1992    |               | Contaminación                     | Q =                       |
| A10200061                    | E1494              | 19/05/1986    |               | Aguas Superficiales               | Q 🖻                       |
| A10200063                    | 0799000400800550   | 14/09/1992    |               | Aguas Superficiales               | Q 🖻                       |
| A10200124                    | 0799000400810520   | 17/08/1931    |               | Aguas Superficiales               | Q 🖻                       |

Acciones de Mi Servicios

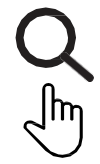

utilizar el botón ver detalle permite acceder a la información del servicio sobre el cual se encuentra posicionado. Así, por ejemplo, al pulsarlo se muestra la siguiente ventana:

IRRIGACIᡬ€N

| Detalle del Servicio Persona<br>Titula Principal:<br>Código: 13748<br>Nombre:<br>Cuit:<br>Servicio: C00100223   |                                                                                           |                                                                                            |
|----------------------------------------------------------------------------------------------------|-------------------------------------------------------------------------------------------|--------------------------------------------------------------------------------------------|
| Fecha de alta: <b>1992-07-14</b><br>Fecha de baja: <b>Servicio no dado de baja</b><br>Uso: <b>Contaminacion</b> | Nomenclatura: <b>079943040087</b><br>Organismo:<br>Categoría de contaminación: <b>E</b> l | 5712<br>ST.VIERTEN INDIRECT.HASTA 1000 X AÑO                                               |
|                                                                                                    |                                                                                           |                                                                                            |
| Actividades                                                                                                    |                                                                                           |                                                                                            |
| Código                                                                                                    | Nombre                                                                                    | Descripción                                                                                |
| Actividades<br>Código<br>101                                                                                    | Nombre<br>Fabricación y procesamiento de aceites vegetales                                | Descripción<br>Fabricación y procesamiento de aceites vegetales                            |
| Actividades<br>Código<br>101<br>219                                                                             | Nombre<br>Fabricación y procesamiento de aceites vegetales<br>Encurtidos de aceitunas     | Descripción<br>Fabricación y procesamiento de aceites vegetales<br>Encurtidos de aceitunas |

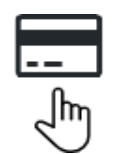

utilizar el botón ver estado de cuenta permite acceder a la información sobre la cuenta del servicio sobre el cual se encuentra posicionado. Así, por ejemplo, al pulsarlo se muestra la siguiente ventana:

| me / Servicio  | s de Persona / Det      | talle Servicios de | Persona / Estado        | de cuenta     |               |              |            |             |           |
|----------------|-------------------------|--------------------|-------------------------|---------------|---------------|--------------|------------|-------------|-----------|
| Servicio       | : C00100223             |                    |                         |               |               |              |            |             |           |
| I              | CAPITAL<br><b>237.6</b> | ۱<br>t             | NTERÉS<br><b>377.78</b> | APR           | EMIO<br>20.76 | EVENTU<br>Q  | JALES<br>- | TOTA        | ւ<br>5.14 |
| \$ EST         | ADO DE CUENTA           |                    | APREM                   | IOS           | 🛗 PI          | ANES DE PAGO |            | 🔦 INST. JUD | ICIALES   |
| Período        | Emisión                 | Vencimiento        | Plan Pago               | Apremio       | Movimiento    | Capital      | Interés    | Total       | Cheque    |
| 101/2017       | 06/12/2017              | 06/12/2017         |                         | B-9859862     | Db Manual     | 237.6        | 377.78     | 615.38      |           |
|                |                         | 06/12/2017         |                         | B-9859862     |               | 120.76       |            |             |           |
| En caso de inc | ongruencias comu        | nicarse con la s   | ıbdelegación cor        | respondiente. |               |              |            |             |           |
| Volver         |                         |                    |                         |               |               |              |            |             |           |

Al ingresar el usuario se encontrará con una serie de pestañas, las cuales permitirán conocer el estado de su cuenta en forma general y desglosada por **Apremios**, **Planes de Pago** e **Instancias Judiciales**, permitiéndole de esta manera tener una noción detallada de su situación actual.

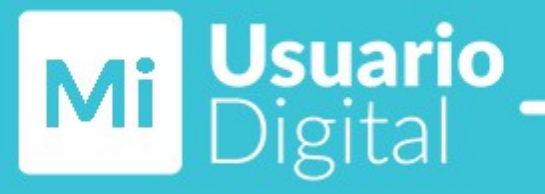

### Mis Trámites

La opción permite que un usuario pueda realizar trámites asociados a sus servicios.

| В | ienvenido                                                               |                                                                                                    |  |
|---|-------------------------------------------------------------------------|----------------------------------------------------------------------------------------------------|--|
|   | Hola Admin Administrator, en esta pá<br>Trámites de tu servicio asociad | gina va a poder realizar:<br>•                                                                                               |  |
|   | Trámites                                                                | Usuario: <b>admin</b><br>Número de Legajo: <b>13</b><br>CUIT asociado: <b>3050</b><br>Titular principal: <b>S.A. BODEGAS</b> |  |

Al ingresar a la sección Mis Trámite, el usuario se encontrará con una pantalla de bienvenida la cual le mostrará información general, como así también la opción de ingresar a la pantalla donde llevará a cabo la gestión de sus Trámites.

Al seleccionar Trámites será redirigido a una nueva pantalla, en la cual se observará una tabla resumen del historial de trámites presentados hasta la fecha, con posibilidad de buscar alguno en forma particular, a partir de la aplicación de diferentes filtros (2) tales como: Código de Servicio, Estado en el cual se encuentra, Tipo de Trámite, entre otros. Si no posee ningún trámite generado o en proceso, la pantalla se visualizará sin datos.

|                                         |                                 |                   |           |                       |              | 2              |
|-----------------------------------------|---------------------------------|-------------------|-----------|-----------------------|--------------|----------------|
| Home / Trámites                         |                                 |                   |           |                       |              | <b>∢</b> Volve |
| Historial de trámites<br>Ocutar Filtros |                                 |                   |           | 1                     | + Nuevo Trám | ite            |
| Modo Avanzado<br>Código de Servicio     | Razón Social                    | ld de Trámite     |           | Tipo De Tramite       |              |                |
|                                         |                                 |                   |           | Seleccione una opción |              | ~              |
| Estado                                  | Fecha                           | Modificación      |           |                       |              |                |
| Seleccione una opción 🗸                 |                                 |                   |           |                       |              |                |
| Piltrar Uinpiar                         |                                 |                   |           |                       |              |                |
| Servicio                                | Тіро                            | Fecha             | Estado    |                       | Acciones     |                |
| C00100223                               | Declaración Anual Contaminación | 7/6/2022 15:48:05 | Pendiente |                       | Q            |                |
| C00100223                               | Declaración Anual Contaminación | 7/6/2022 15:59:55 | Pendiente |                       | Q            |                |
| C00100223                               | Declaración Anual Contaminación | 8/6/2022 09:16:41 | Pendiente |                       | Q            |                |
|                                         |                                 |                   |           |                       |              |                |

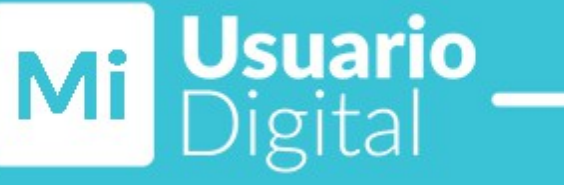

En caso de requerir iniciar un nuevo trámite se deber seleccionar Nuevo Trámite (1) y será redirigido a una nueva pantalla en la cual se visualizará todos los servicios asociados al usuario. Dentro de la misma aparecerán dos acciones:

**IRRIGACI** 

| Acciones de Trán           | nites            |          |   |
|----------------------------|------------------|----------|---|
| Home / Trámites / Servicio |                  |          | < |
| Seleccionar servic         | io 📵             |          |   |
| Ocultar Filtros            |                  |          |   |
| Nomenclatura               | Código Servicio  |          |   |
|                            |                  |          |   |
| Filtrar Limpiar            |                  |          |   |
| Código                     | Nomenclatura     | Acciones |   |
| C00100223                  | 0799430400875712 | ► Q      |   |
| A10200061                  | E1494            |          |   |
| A10200063                  | 0799000400800550 | A C      |   |
| A10200124                  | 0799000400810520 | ▶ Q.     |   |

 $\bigcirc$  Utilizar el botón ver Detalle del servicio permite acceder a su información. Así, por  $\oint$  ejemplo, al pulsarlo se muestra la siguiente pantalla:

| ervicio                                                                     |                                                                                                    |                                                                          |
|-----------------------------------------------------------------------------|----------------------------------------------------------------------------------------------------|--------------------------------------------------------------------------|
| Títular principal:<br>Código: 13192                                         |                                                                                                    |                                                                          |
| Nombre: BODEGAS                                                             |                                                                                                    |                                                                          |
| Cuit: 3050                                                                  |                                                                                                    |                                                                          |
| Fecha de alta: <b>1992-09-22</b><br>Fecha de baia: -                        | Nomenclatura: 0699000700590637                                                                                                    |                                                                          |
| Uso: Contaminacion                                                          | Organismo:<br>Categoría de contaminación: EST.VIERTEN INDIRECT.10001 H/ 50000 J                                                                                                    | CAÑ                                                                      |
| Uso: Contaminacion<br>Actividades                                           | Organismo:<br>Categoría de contaminación: EST.VIERTEN INDIRECT.10001 H/ 50000 J                                                                                                    | ( AÑ                                                                     |
| Uso: Contaminacion<br>Actividades<br>codigo                                 | Organismo:<br>Categoría de contaminación: EST.VIERTEN INDIRECT.10001 H/ 50000 3<br>Nombre                                                                                                    | C AÑ<br>Descripcion                                                      |
| Uso: Contaminacion<br>Actividades<br>Codigo<br>1000                         | Organismo:<br>Categoría de contaminación: EST.VIERTEN INDIRECT.10001 H/ 50000 )<br>Nombre<br>Procesamiento de Vegetales                                                                                                    | C AÑ<br>Descripcion<br>Grupo                                             |
| Uso: Contaminacion Actividades Codigo 1000 1001                             | Organismo:         Categoría de contaminación: EST.VIERTEN INDIRECT.10001 H/ 50000 J         Nombre         Procesamiento de Vegetales         Aguas/Bebidas Gasificadas                                                                                        | CAÑ<br>Descripcion<br>Grupo<br>Grupo                                     |
| Uso: Contaminacion Actividades Codigo 1000 1001 1002                        | Organismo:         Categoría de contaminación: EST.VIERTEN INDIRECT.10001 H/ 50000 J         Nombre         Procesamiento de Vegetales         Aguas/Bebidas Gasificadas         Planta Potabilizadora                                                          | CAÑ<br>Descripcion<br>Grupo<br>Grupo<br>Grupo                            |
| Uso: Contaminacion<br>Actividades<br>Codigo<br>1000<br>1001<br>1002<br>1003 | Organismo:         Categoría de contaminación: EST.VIERTEN INDIRECT.10001 H/ 50000 J         Nombre         Procesamiento de Vegetales         Aguas/Bebidas Gasificadas         Planta Potabilizadora         Industria Olivicola                              | CAÑ<br>Descripcion<br>Grupo<br>Grupo<br>Grupo<br>Grupo<br>Grupo          |
| Uso: Contaminacion Actividades Codigo 1000 1001 1002 1003 1004              | Organismo:         Categoría de contaminación: EST.VIERTEN INDIRECT.10001 H/ 50000 3         Nombre         Procesamiento de Vegetales         Aguas/Bebidas Gasificadas         Planta Potabilizadora         Industria Olivicola         Estación de Servicio | CAÑ<br>Descripcion<br>Grupo<br>Grupo<br>Grupo<br>Grupo<br>Grupo<br>Grupo |

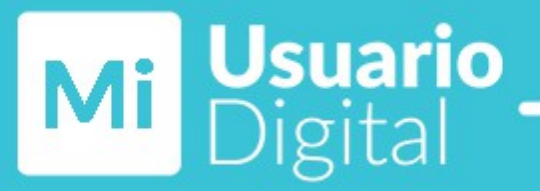

En la misma se podrá consultar toda la información relacionada al servicio seleccionado, tales como Actividades, Nombre del Titular, CUIT, etc.

Utilizar el botón Crear permite iniciar un nuevo trámite. Así, por ejemplo, al pulsarlo se Im muestra la siguiente pantalla:

| Home / Trámites / Nuevo Trámite                                | < Vo                                                                 |
|----------------------------------------------------------------|----------------------------------------------------------------------|
| Títular principal: BODEGAS<br>Código: 13192<br>Nombre: BODEGAS |                                                                      |
| Cuit: 3050<br>Servicio: C00100238                              |                                                                      |
| Fecha de alta: <b>1992-09-22</b>                               | Nomenclatura: 0699000700590637                                       |
| Fecha de baja: -                                               | Organismo:                                                           |
| Uso: Contaminacion                                             | Categoría de contaminación: EST.VIERTEN INDIRECT.10001 H/ 50000 X AÑ |
| Declaración Anual Contaminación                                |                                                                      |
| Empezar                                                        |                                                                      |

Al ingresar el usuario se encontrará con información general del servicio y con una lista desplegable donde debe seleccionar el tipo de trámite que desea iniciar.

### Trámites para servicios apoderados

Otra opción que se encontrará el usuario dentro de la pantalla de **Nuevo Trámite** es la posibilidad de poder iniciar un trámite sobre servicios en los que se encuentra apoderado. Dentro de la información que tendrá disponible estará el **Código de Servicio** al cual fue apoderado, el **Titular del Servicio**, la fecha de **Fin de Vigencia** del apoderamiento y las acciones de **Ver Detalle** y **Crear** anteriormente detalladas en trámites de Titulares Principales.

| Servicio del ap<br>Ocultar Filtros | oderado      |                  |                 |              |          |
|------------------------------------|--------------|------------------|-----------------|--------------|----------|
| Nomenclatura                       | Código Servi | cio              |                 |              |          |
| Filtrar Limpiar                    |              |                  |                 |              |          |
| ld                                 | Servicio     | Nomenclatura     | Persona Titular | Fin Vigencia | Acciones |
| 8                                  | C00100114    | 0499000400670672 | S.A.            | 2022-10-29   | ▶ Q      |
|                                    |              |                  | 1               |              |          |

En caso de no tener servicios en los cual se encuentra apoderado la tabla aparecerá sin datos.

### IRRIGACI∕≦N

### Apoderados

La opción permite que un usuario pueda generar apoderamientos a personas que no son Titulares Principales, de modo que estos puedan acceder al sistema y gestionar sus servicios.

Para que una persona pueda ser **apoderada** por un titular de servicio, es condición necesaria que previamente se haya validado, ya que para ser una opción a apoderar todo usuario debe estar **validado y registrado en el sistema del DGI**.

El proceso de validación por el que debe pasar la persona a apoderar es idéntico al del Titular Principal. En caso de que no posea servicios a su nombre deberá apodarse con su CUIT, brindándole posteriormente un **Número de Legajo** lo cual le permitirá estar **registrado** en el sistema.

Lo primero que se encontrará el usuario Titular al ingresar, es la lista de las personas que ya ha apoderado, dentro de la cual habrá dos acciones posibles, la de editar y borrar.

| Modo Avanzado |                |                     |                    |           |          |
|---------------|----------------|---------------------|--------------------|-----------|----------|
|               |                |                     |                    |           |          |
| ombre         | Apellido       |                     | Email              |           |          |
| Filtrar       |                |                     |                    |           |          |
| d Feo         | cha expiracion | Usuario Que Apodera | Email              | Apoderado | Acciones |
| 130           |                | federico. @irri     | leandro @irrigacio | Leandro   |          |

Vtilizar el botón Editar permite acceder a los servicios apoderados y modificarlos. Así, por ejemplo, al pulsarlo se muestra la siguiente pantalla:

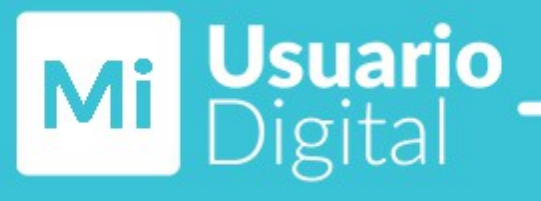

| Apoderados / Nuevo apoderado / Editar apoderado |                 |                  |                 |                |                     |
|-------------------------------------------------|-----------------|------------------|-----------------|----------------|---------------------|
| Persona que has apoderado:                      | Leandro SANTINI |                  |                 |                | Fecha de expiración |
|                                                 |                 |                  |                 |                | dd/mm/zaza          |
| Agrega Servicios                                |                 |                  |                 |                |                     |
| Mostrar Filtros                                 |                 |                  |                 |                |                     |
| Eódigo                                          |                 | Nomendatura      |                 | Acciones       |                     |
| C00100201                                       |                 | 0799000903459223 |                 | -              |                     |
| A115801EE                                       |                 | 0799200903465215 | Ć               |                |                     |
| A19180908                                       |                 | 0799000900459228 |                 |                |                     |
| 857002373                                       |                 | 0799000903459228 |                 |                |                     |
|                                                 |                 |                  |                 |                |                     |
|                                                 |                 |                  |                 |                |                     |
|                                                 |                 |                  |                 |                |                     |
|                                                 |                 |                  |                 |                |                     |
|                                                 |                 |                  | 1               |                |                     |
| Guardar Volver                                  |                 |                  |                 |                |                     |
|                                                 |                 |                  |                 |                |                     |
| Servicios que ya le apoderaste                  |                 |                  |                 |                |                     |
| Mostorer Tilleos                                |                 |                  |                 |                |                     |
| H                                               | Sanido          | Nomendatura      | Persona Titular | Rn Vigencia    | Actionies           |
| 1                                               | A11590133       | 0799200900465235 | AGROVID S.A.    | (Fecha Vigenda | • ))                |
|                                                 |                 |                  | 1               | 2              | I 3                 |

En esta pantalla el Titular puede cambiar o agregar servicios (1) al usuario apoderado, también tiene la posibilidad de modificar la vigencia (2) de los mismos, como así también eliminar (3) poderes sobre los servicios deseados.

Utilizar el botón Borrar permite eliminar el usuario apoderado.

Dentro de la sección apoderados también es posible cargar un **Nuevo Apoderamiento**, el cual se inicia pulsando sobre dicho botón.

| iome / Apoderados / Nuevo apoderado |     |        |
|-------------------------------------|-----|--------|
| Apoderados                          |     |        |
| Volver                              |     |        |
| Dato de Persona a Apoderar 🧻        |     |        |
| Codigo Persona                      | сит |        |
|                                     |     | Buscar |
|                                     |     |        |
| Guardar Volver                      |     |        |

Al ingresar el Usuario Titular se encontrará con dos formas de buscar a la persona que desea apoderar, por medio de su CUIT o a través del Número de Legajo, el cual se le será designado una vez que el usuario **a apoderar se haya validado**. En ambos casos, si el usuario no se ha validado previamente no aparecerá en la búsqueda ya que no se encontrará registrado en el sistema del DGI. **Todo usuario apoderado debe estar previamente validado**.

| forne / Apoderados / Nuevo apoderado |                   |          |  |
|--------------------------------------|-------------------|----------|--|
| Apoderados                           |                   |          |  |
| Volver                               | 1                 |          |  |
| Persona apoderada: 🛔 Leandro         |                   |          |  |
| Santha dia ampianatia                |                   |          |  |
| 13/10/2023                           | 0                 |          |  |
| Mostear Filtros                      | Nomencialura      | Accomm   |  |
| Código                               | Nomenciatura .    | Actiones |  |
| CONTRACT                             | 00000000000000000 | 2        |  |
| C00200147                            | 099900080060580   |          |  |
| C00500085                            | 1599001100660240  |          |  |
| 816001019                            | 3624823656256240  |          |  |
|                                      |                   |          |  |

Una vez seleccionado el usuario (1), se desplegará una lista con todos los servicios asociados, permitiendo seleccionar (2) el o los servicios de interés que se desea apoderar. Dichos apoderamientos pueden ser establecidos con fecha de expiración (3) o por tiempo indefinido, dependiendo de lo que decida el titular. Una vez definido los detalles del apoderamiento deberá pulsar sobre **Agregar servicios** para dejar confirmado el mismo.